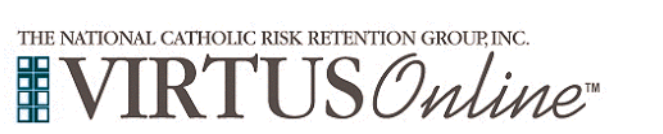

## Archdiocese of Denver

Registration Instructions for Clergy and School Employees

| Before attending an instructor-led (live) session, all participants must register with VIRTUS Online.                                                                                                    |                                                                                                    |
|----------------------------------------------------------------------------------------------------|----------------------------------------------------------------------------------------------------|
| Click on this link to access the AOD VIRTUS Registration page:<br>https://www.virtusonline.org/virtus/reg_2.cfm?theme=0&org=36848<br>Or:<br>Go to www.virtus.org                                                                                                    | OR                                                                                                    |
| On the left side of the screen, click on First-Time Registrant                                                                                                    |                                                                                                    |
| Select the name of your organization <b>Denver - Archdiocese</b> (from the pull-down menu, by clicking the downward arrow and highlighting your organization)                                                                                                    | FIRST-TIME REGISTRANT         Begin the registration process.         View a list of sessions.                                                                                                    |
|                                                                                                    | Please select your Archdiocese/Diocese/Religious Organization from the list below:           - Select your organization         Select                                                                                                    |
| <b>Create</b> a User ID and Password you can easily remember.<br>This is necessary for all participants. This establishes your account<br>with the VIRTUS program. We suggest the use of email addresses<br>as usernames.<br>Click <b>Continue</b> to proceed.                                                                                                    | Experimental and parameters of parameters of paramete |
| Provide <b>all</b> the information requested on the screen                                                                                                    | DO NOT CLEX THE BACK BUTTON OR YOUR REGISTRATION WILL BE LOST                                                                                                    |
| (Note: Do not click the back button or your registration will be lost.)<br>Click Continue to proceed.<br>If you do not have an email address, consider obtaining a free email account at<br>mail.yahoo.com, or any other free service. This is necessary for your Safe Environment<br>Coordinator to communicate with you. If you cannot obtain an email address, enter:<br>noaddress@virtus.org. | Please enter your name as it appears on your driver's license, passont or other government-issued ID, and we need your Solution                                                                                                    |
| <b>Select</b> the <u>PRIMARY</u> location where you work by clicking the downward arrow and highlighting the location.                                                                                                    | Please select the primary location where you <u>work</u> or <u>volunteer</u> .                                                                                                    |
| Click <b>Continue</b> to proceed.<br>Note: If you serve at multiple diocesan locations, you will be prompted to select<br>those additional locations in future screen(s).                                                                                                    | Please select the primary location where you <u>work</u> or <u>volunteer</u> . Location (At Sants (Derrver)  Please cack at that apply, You must select at least one role.  Please select at least one primary role you perform at this location                                                                                                    |
| <b>Select</b> the role(s) that you serve within the Archdiocese of Denver and/or parish/school.                                                                                                    | Employse     Volunteer     Priest                                                                                                    |
| Please check <u>all</u> roles that apply.                                                                                                    | Deacon     Candidate for ordination     Candidate for ordination     Educator     Non Church Worker     If you have a Mile release enter # bulges                                                                                                    |
| Click <b>Continue</b> to proceed.                                                                                                    | If you do not have a tils, please briefly describe what you do. Title or Position of Service: Continue                                                                                                    |
| Please review the following Archdiocese of Denver Code of<br>Conduct, To proceed, please Confirm by clicking on: "I hereby<br>represent that I have downloaded, read, and understand this<br>document." and enter your full name and today's date.                                                                                                    | Andrew of Series                                                                                                    |
| Click on <b>Continue</b> .                                                                                                    | CODE OF CONDUCT                                                                                                    |

**Please** answer yes or no to the question regarding whether you took Have you previously attended training prior to July 31, 2020? a Safe Environment training in the AOD prior to July 31, 2020. ⊖Yes ∩N₀ If you answer "Yes" the system will pause your registration and give you the contact information to inquire about an existing record. Continue Click on Continue Please answer yes or no to the following as to whether you have already attended a VIRTUS Protecting God's Children Session? Have you already attended a VIRTUS Protecting God's Children Session? YES NO (This refers to a Protecting God's Children training in the Archdiocese of Denver after July 31, 2020) If you chose NO during the previous step, you will be presented with Please select the session you wish to attend a list of upcoming VIRTUS Protecting God's Children instructor-led O Protecting God's Children for Adults sessions scheduled for the Archdiocese of Denver. Where: All Souls (Englewood) When you find the instructor led session training you wish to attend, When: Friday, July 24, 2020 9:00 AM click the circle -- and then click Complete Registration. Estimated length of session: 3 hrs Spaces remaining: 30 of 30 Language: This session will be conducted in English If you chose YES during the previous step, you will be presented Notes: Test with a list of all instructor led VIRTUS sessions previously conducted Contact: () in the Archdiocese of Denver. Choose the session you attended by clicking the downward arrow and highlighting the session -- then click Complete Registration. If the class you attended is not listed, contact Alex.Kwan@archden.org. Please note you must also separately complete the Colorado Clergy and school employees must also complete the Colorado Mandated Reporter online training by clicking below or taking note of the nformation below for completion later. Please note before proceeding: Mandated Reporter Training (can be done later - please an hour to complete this course. vser window during the training, your place will be lost, and you will have to start again. www.shut.vour.completion.certificate and email or fax a copy to Alex Kwan so she can : bookmark the link: GY : Submit certificate to Alex Kwan Alex.Kwan@archden.org or 303.715.2047 fax OOL EMPLOYEES: Submit certificate directly to your school You will need to set aside an hour to complete this course. Colorado Mandated Reporter You cannot close the browser window during the training, Use the right browser - Google Chrome and Flettix work best
 if the training theces: At the target right come of each page is a menu icon. Clicking it will reveal a few more is
 Anutines a learner is stuck on a particular page, the sitemap can be used to jump forward to the next page. or you will have to start again. Be sure to print and/or screen shot your completion "n ? 🖿 certificate. We do not have access to this system. - th 🗐 CLERGY : Submit certificate to Alex Kwan Alex.Kwan@archden.org or 303.715.2047 fax SCHOOL EMPLOYEES: Submit certificate directly to your school After you attend the training session, you will receive an email of approval and have access to a certificate by logging into your VIRTUS account. If you have additional questions about the VIRTUS registration, please contact <u>Alex.Kwan@archden.org</u> or the VIRTUS helpdesk at 888-847-8870 or helpdesk@virtus.org. Thank you for completing the registration process!